1. Log into your MyFVTC Account.

MYFVTC ACCOUNT

2. Select the "Profile" tile

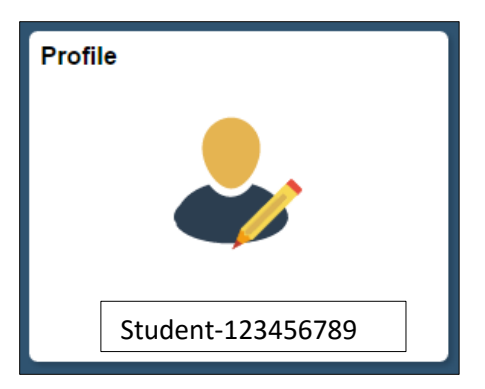

3. Select "Email Subscription Lists" on the left

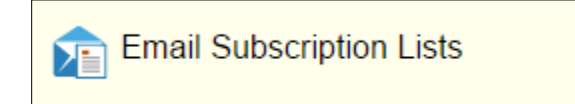

4. To unsubscribe, slide the indicator to the left to change from Yes to No, then click "Save."

| Email Subscription Lists         |      |
|----------------------------------|------|
|                                  | Save |
| Official College Notification    | Yes  |
| Scholarships                     | Yes  |
| Student Employment Services      | Yes  |
| Student Life                     | Yes  |
| Student Services                 | Yes  |
| FVTC Email Address Book          | Yes  |
| Student Finance (Mandatory List) | Yes  |